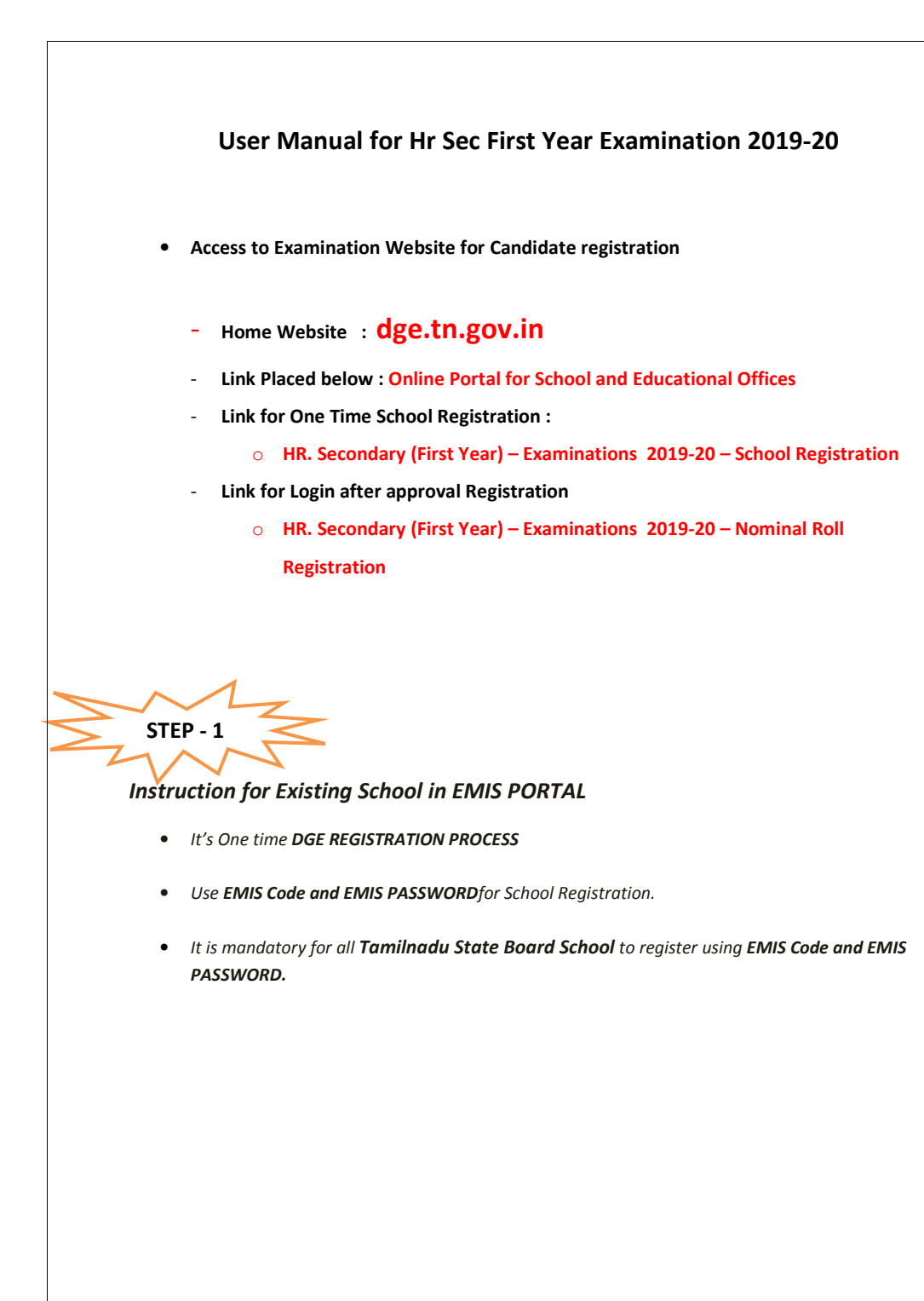

| School in EMIS Mustophics option. | t selects this |      |                                |      |
|-----------------------------------|----------------|------|--------------------------------|------|
| Schools in EMIS Port              | al             |      | Schools Not in EMIS            |      |
| Do You Have U                     | JDISE Code?    |      |                                |      |
| Yes                               |                | © No |                                |      |
| UDIS Code: *                      |                |      | Password: *                    |      |
| UDIS Code (EMIS User              | ID)            |      | Enter Password (EMIS Password) | Chee |

• Other thanTamilnadu. But already having DGE School Code

| Schools in EMIS Portal                                                                                                    | Otherthan T | amilNadu must select this option (No) |     |
|----------------------------------------------------------------------------------------------------|-------------|---------------------------------------|-----|
|                                                                                                    | (For So     | hools having DGE Code – 8 Digit)      |     |
| Do You Have UDISE                                                                                                    | Сс          |                                       |     |
| Yes     Yes     Yes | © No        |                                       |     |
| UDIS Code: *                                                                                                    |             | Password: *                           |     |
| UDIS Code (EMIS User ID)                                                                                                    |             | Enter Password (EMIS Password)        | Che |

#### • Other thanTamilnadu. New School Registration

|                          | Tamil | nadu) must select this option. |  |
|--------------------------|-------|--------------------------------|--|
| 🖗 Schools in EMIS Portal |       | ichools Not in EMIS            |  |
| Do You Have UDISE Code?  |       |                                |  |
| * Yes                    | © No  |                                |  |
| UDIS Code: *             |       | Password:*                     |  |
| UDIS Code (EMIS User ID) |       | Enter Password (EMIS Password) |  |

| Dge Code:                                                                                                    |                                                                         |                          |                                        |
|----------------------------------------------------------------------------------------------------|-------------------------------------------------------------------------|--------------------------|----------------------------------------|
| School Name (For Certificate): *                                                                                             |                                                                         | தமிழ் பள்ளி பெயர் (சா    | ன்றிதழ்):                              |
| School Name                                                                                                    |                                                                         | ளுஉாடிடிட சூயஅந ை கூயஅடை |                                        |
| No. Of Teachers:                                                                                                    |                                                                         | Minority Institution:    | Minority Type:                         |
| Number of Teachers                                                                                                    |                                                                         | Select                   | *                                      |
| School Type: *                                                                                                    | School Management: *                                                    | School Landline No: *    | School Mobile No: *                    |
| Select v                                                                                                    | Select                                                                  | * Ladline                | Mobile                                 |
| State: *                                                                                                    | Education District:                                                     | Contact Person: *        | Contact Person Mobi                    |
| Select *                                                                                                    |                                                                         | •                        |                                        |
| Revenue District: *                                                                                                    | Block: *                                                                | Contact Person Email: *  |                                        |
| Revenue District                                                                                                    | Select Block                                                            | *                        |                                        |
| MP Constituency: *                                                                                                    | MLA Constituency: *                                                     | School Email: *          |                                        |
| Select v                                                                                                    | Select                                                                  | • Email                  |                                        |
| Class: *                                                                                                    | School Fax No:                                                          | PIN NO                   |                                        |
| Nothing selected                                                                                                    | Fax                                                                     | Enter Pin Code           |                                        |
|                                                                                                    |                                                                         | Landmark:                |                                        |
|                                                                                                    | 7                                                                       |                          |                                        |
| STEP - 2<br>STEP - 2<br>Ter registration pro-<br>1) Please wait for                                                          | ocess<br>r the <b>District Appr</b> e                                   | oval / Admin Appro       | val. It is one tim                     |
| STEP - 2<br>STEP - 2<br>Teter registration proves<br>1) Please wait for<br>approval only<br>2) Upon Approva<br>Mobile Number | ocess<br>r the District Appro<br>I, Login credential<br>er and Email ID | oval / Admin Appro       | val. It is one tim<br>School Registere |

| ble foi |
|---------|
| ortal.  |
|         |
|         |
|         |
|         |
|         |
|         |
|         |
|         |
| in, the |
| g       |

#### Instructions for EMIS Registered School to enroll their student

| Navigation          | ≡ | Dashboard              | প / Dashboard |
|---------------------|---|------------------------|---------------|
| 👚 Dashboard         |   |                        |               |
| School Management   |   | + Dashboard            | •             |
| 💄 Faculty Managment |   | + Confidential Section | •             |
| Practical Exam      |   | + Report Section       | •             |
| Anage Exam Center 🍐 |   |                        |               |
| 💄 Other Exam        |   |                        |               |
|                     |   |                        |               |
|                     |   |                        |               |
|                     |   |                        |               |

# NOTE: Before Enrolling students, EMIS Registered School must pull 11<sup>th</sup> Standard data from the EMIS Server.

# How to pull the $11^{TH}$ Standard data?

#### Click on Dashboard -> Click on Pull Student Icon

| Navigation           | = | Dashboard                                                      |
|----------------------|---|----------------------------------------------------------------|
| 🕋 Dashboard          |   |                                                                |
| Faculty Managment    |   | – Dashboard                                                    |
| Practical Exam       |   |                                                                |
| 💄 Manage Exam Center |   | Click Here                                                     |
| A Other Exam         |   | Pull Student Student List Payment List<br>Data(EMIS<br>Portal) |
|                      |   | + Confidential Section                                         |
|                      |   | + Report Section                                               |

Drop-down will be opened where you will find the Pull student Icon. Click it for further precedence.

| Navigation     EMIS DATA     Deshboord       A bashboord     Image: School Management     Image: School Management     Image: School Manag |                   |     |           |                      |                  |                 |
|----------------------------------------------------------------------------------------------------|-------------------|-----|-----------|----------------------|------------------|-----------------|
| School Management     Summary            School Management          Summary             School Management          Summary             School Management          Summary             School Management          Summary             School Management          Summary             School Management          Summary             School Management          Summary             School Management          Summary             School Management          Summary             School Management          Summary             School Management          Summary             School Management          Summary             Cass 100         School Management          Summary         School Management         School Management         School Management         School Management         Summary         Summary         School Management         School Management                                                                                                    | Navigation        |     | EMIS DATA |                      |                  | Dashboard / EMI |
| School Management                 Faculty Management               School Management               School Management               Not Applicable           School Management           Not Applicable           School Management           School Management           Not Applicable <th>A Dashboard</th> <th></th> <th></th> <th></th> <th></th> <th></th>                                                                                                    | A Dashboard       |     |           |                      |                  |                 |
| Faculty Management     Class     EMIS Candidate Count     Candidate Puilled     Status       Practical Exam     Class :8     199     199     Not Applicable       Class :9     186     0     Not Applicable       Class :10     234     234     Not Applicable       Class :11     199     0     Put Data       Class :12     202     0     Not Applicable                                                                                                    | School Management |     | Summary   |                      |                  |                 |
| Practical bizam         Class: 3         199         199         Not Applicable           Manage bizam Center         Class: 9         186         0         Not Applicable           Class: 10         234         244         Not Applicable           Class: 11         139         0         Put Data           Class: 12         202         0         Not Applicable                                                                                                    | Eaculty Managment |     | Class     | EMIS Candidate Count | Candidate Pulled | Status          |
| Attanage Exam Center         Class :9         186         0         Not Applicable           Class :10         234         234         Not Applicable           Class :11         139         0         Pull Data           Class :12         202         0         Not Applicable                                                                                                    | Practical Exam    |     | Class :8  | 199                  | 199              | Not Applicable  |
| Class :9         186         0         Not Applicable           Class :10         234         234         Not Applicable           Class :11         139         0         Put Data           Class :12         202         0         Not Applicable                                                                                                    | Anage Exam Cente  | r v |           |                      |                  |                 |
| Class:10         234         234         Not Applicable           Class:11         139         0         Put Data           Class:12         202         0         Not Applicable                                                                                                    | Other Exam        |     | Class :9  | 186                  | 0                | Not Applicable  |
| Class:11         139         0         Pull Data           Class:12         202         0         Not Applicable                                                                                                    |                   |     | Class :10 | 234                  | 234              | Not Applicable  |
| Class:12 202 0 Not Applicable                                                                                                    |                   |     | Class :11 | 139                  | 0                | Pull Data       |
|                                                                                                    |                   |     | Class :12 | 202                  | 0                | Not Applicable  |

Once you have done clicking the button. The next screen will appear like below. Pull Class 11<sup>th</sup>Student Data. Wait some time for getting data from EMIS.

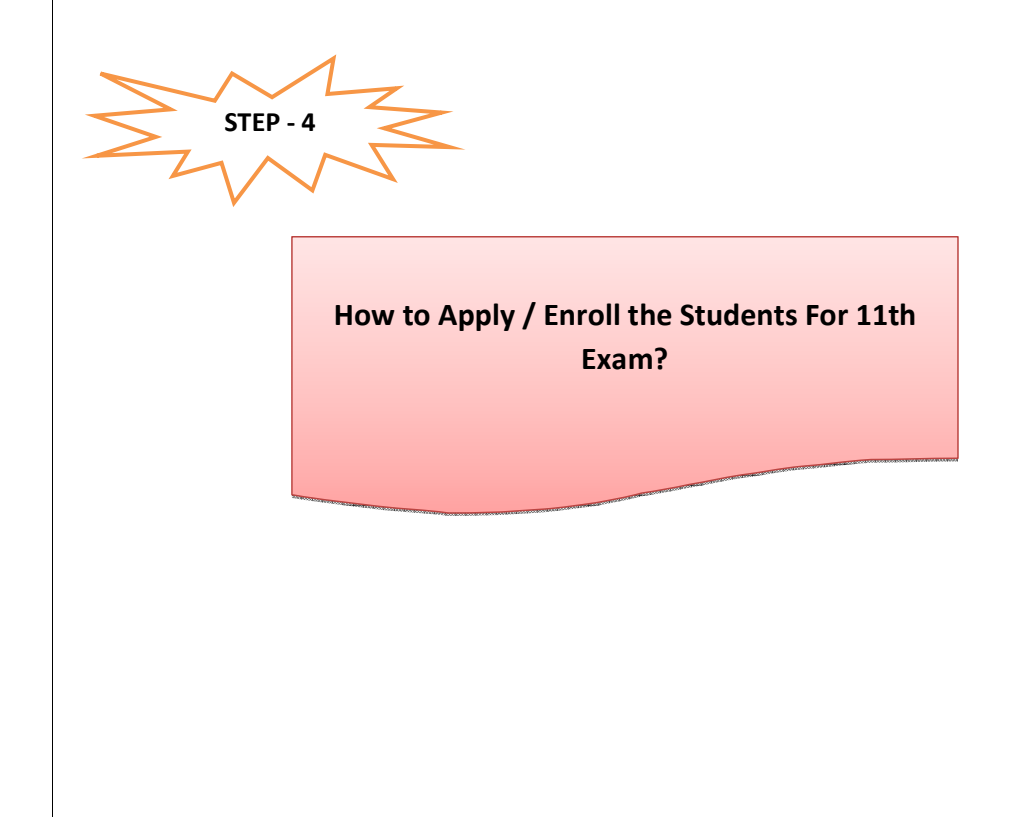

| Navigation                                                                                                    | ≡                                                                | Dashboard                                                                            |              |                     |        |   |                                                                   |                    |
|----------------------------------------------------------------------------------------------------|------------------------------------------------------------------|--------------------------------------------------------------------------------------|--------------|---------------------|--------|---|-------------------------------------------------------------------|--------------------|
| 👚 Dashboard                                                                                                    |                                                                  |                                                                                      |              |                     |        |   |                                                                   |                    |
| Eaculty Managment                                                                                                    | ~                                                                | – Dashboard                                                                          |              |                     |        |   |                                                                   |                    |
| 💄 Practical Exam                                                                                                    | ~                                                                |                                                                                      |              |                     |        |   |                                                                   |                    |
| 💄 Manage Exam Cente                                                                                                    | er 🗸                                                             |                                                                                      | <            | Click Here          |        |   |                                                                   |                    |
| 2 Other Exam                                                                                                    | *                                                                | Pull Student<br>Data(EMIS<br>Portal)                                                 | Student List | Payment List        | stock: |   |                                                                   |                    |
|                                                                                                    |                                                                  | + Confidential Sect                                                                  | ion          |                     |        |   |                                                                   |                    |
|                                                                                                    |                                                                  | + Report Section                                                                     |              |                     |        |   |                                                                   |                    |
|                                                                                                    |                                                                  |                                                                                      |              |                     |        |   |                                                                   |                    |
|                                                                                                    |                                                                  |                                                                                      |              |                     |        |   |                                                                   |                    |
| அரசுத் தேற்வுகள் இயக்க<br>மலைகள் மலைக                                                                                                    | 5-LÅ                                                             |                                                                                      |              |                     |        |   | 2019-2020 •                                                       | GI                 |
| அரசுத் தேர்வுகள் இயக்க<br>மாண்டி எ வகைகள் மைய<br>Navigation =                                                                                                    | nið<br>nons<br>Student List                                      |                                                                                      |              |                     |        |   | 2019-2020 ¥<br>Dashb                                              | Gi<br>oard /       |
| arrad fafraish Buudas<br>excession consistent search<br>Navigation =<br>A Dashbard<br>E Enrilly Management -                                                                                                    | aub<br>student List                                              | list for Evam                                                                        |              |                     |        |   | 2019-2020 🕶<br>Dashb                                              | G<br>oard /        |
| كَانَ الْعَانَ وَعَانَ مَوْعَانَ مَوْعَانَ وَعَانَ مَوْعَانَ وَعَانَ وَعَانَ وَعَانَ وَعَانَ وَعَانَ وَعَ<br>Baccours of coversal toward<br>Navigation =<br>Dashboard<br>Faculty Managment ب<br>Practical Esam ب        | stå<br>stors<br>Student List<br>Student<br>School Nam            | List for Exam                                                                        |              | Class Name: *       |        | 2 | 2019-2020 •<br>Cashb<br>Student Type: •                           | GI<br>oard /       |
| arras 15/00/000000000000000000000000000000000                                                                                                    | κώ<br>irons<br>Student List<br>Student<br>School Nam<br>GOVT BO  | List for Exam<br>e (For Centificate): *<br>YS HIR SEC SCHOOL ATTUR                   | -            | Class Name: *<br>XI |        |   | 2019-2020 -<br>Dashb<br>Student Type: *<br>Regular                | G<br>oard /        |
| agregi Geshajshi Buukas<br>alecowit of oxiowaler toxiow<br>Navigation =<br>Dashboard<br>Faculty Managment<br>Practical Exam<br>Manage Exam Center<br>Cother Exam                                                        | stá<br>stors<br>Student List<br>Student<br>School Nam<br>GOVT BO | List for Exam<br>e(for Certificate):*<br>YS HR SEC SCHOOL ATTUR                      | •            | Class Name: *<br>XI |        |   | 2019-2020 •<br>Cashb<br>Student Type: •<br>Regular                | G<br>oard /        |
| Jarreé Gériqueri Bulanes       Navigation       Bashboard       Faculty Managment       Practical Exam       Manage Exam Center       Cher Exam                                                                         | Student List<br>School Nam<br>Govr Bo<br>Student                 | List for Exam<br>a (for Certificate): *<br>YS HR SEC SCHOOL ATTUR                    | · ·          | Class Name: *       |        | • | 2019-2020 •<br>Cashb<br>Student Type: *<br>Regular<br>Seas        | G<br>oard /        |
| Agrad Sgiral Guiden     arcourt of consumer toward     Avvigation      Arcourt of consumer toward     Avvigation      Facility Managment      Practical Exam      V     Manage Exam Center      V     Other Exam      V | Student List<br>Student Nam<br>GOVT BO<br>Student<br>Student     | List for Exam<br>effor Certificate):*<br>YS HR SEC SCHOOL ATTUR<br>List<br>• entries | •            | Class Name: *<br>XI |        | • | 2019-2020 •<br>Cashb<br>Budent Type: *<br>Regular<br>Seath for re | G<br>oard /<br>rch |

Once you click **Search Button**, List of 11<sup>th</sup> Class student will appear.Apply one by one, those who want to appear for the 11th Exam 2019-2020.

| Navigation           | ≡ Stu | udent List                                                                                                    |                                                                                                    |                                                                                                    |                                        |                                                                                                    |                                                        |                                                                                                    | Dashboar                                                                                                    |
|----------------------|-------|----------------------------------------------------------------------------------------------------|----------------------------------------------------------------------------------------------------|----------------------------------------------------------------------------------------------------|----------------------------------------|----------------------------------------------------------------------------------------------------|--------------------------------------------------------|----------------------------------------------------------------------------------------------------|----------------------------------------------------------------------------------------------------|
| # Dashboard          |       |                                                                                                    |                                                                                                    |                                                                                                    |                                        |                                                                                                    |                                                        |                                                                                                    |                                                                                                    |
| A Faculty Managment  | •     | Student Lis                                                                                                    | t for Exam                                                                                                    |                                                                                                    |                                        |                                                                                                    |                                                        |                                                                                                    |                                                                                                    |
| Practical Exam       | •     | School Name (Fo                                                                                                    | or Certificate): *                                                                                                    |                                                                                                    | Class Name: *                          |                                                                                                    |                                                        | Student Type: *                                                                                                    |                                                                                                    |
| 💄 Manage Exam Center |       | GOVT BOYS                                                                                                    | HR SEC SCHOOL ATTUR                                                                                                    | -                                                                                                    | -Select-                               |                                                                                                    |                                                        | * -Select-                                                                                                    |                                                                                                    |
|                      |       | Student Lis                                                                                                    | t                                                                                                    |                                                                                                    |                                        |                                                                                                    |                                                        |                                                                                                    |                                                                                                    |
|                      |       | Show 100                                                                                                    | - entries                                                                                                    |                                                                                                    |                                        |                                                                                                    |                                                        |                                                                                                    | Search for reco                                                                                                    |
|                      |       | Show 100 ·                                                                                                    | entries     Name                                                                                                    | TI EMIS No.                                                                                                    | A II                                   | pplication Status                                                                                          | Gender                                                 | () Class Name                                                                                                    | Search for reco                                                                                                    |
|                      |       | Show 100 ·<br>SL No<br>1                                                                                                    | Aame     SAKTHIVEL T                                                                                                    | 1 EMIS No.<br>3315130301600084                                                                                                    | 11 A                                   | pplication Status                                                                                          | 11 Gender<br>MALE                                      | Class Name     X0                                                                                                    | Search for reco                                                                                                    |
|                      |       | Show 100 -                                                                                                    |                                                                                                    | EMIS No.           3315130301600084           3305081270200046                                                                                                    | it A                                   | pplication Status<br>ees Exempted<br>ayment Pending                                                        | Cender<br>MALE<br>MALE                                 | Class Name           X0           X0                                                                                                    | Search for reco                                                                                                    |
|                      |       | Show         100         .           SL No         1         2         3                                                                                                    |                                                                                                    | EMIS No.           3315130301600084           3305081270200046           3308130231700201                                                                                                    | ti A<br>P<br>N                         | pplication Status<br>ees Exempted<br>ayment Pending<br>ot Applied Yet                                      | Cender<br>MALE<br>MALE<br>MALE                         | Class Name       X0       X0       X0       X0                                                                                                    | Search for reco                                                                                                    |
|                      |       | Show         160         .           SL No         1         2         .           3         .         .         .         .           4         .         .         .         .         . |                                                                                                    | EMIS No.           331513030160084           33059127020045           330513021700201           380130237700201                                                                                                    | R R R R R R R R R R R R R R R R R R R  | opflication Status<br>ees Exempted<br>ayment Pending<br>of Applied Vet<br>of Applied Vet                   | Cender<br>MALE<br>MALE<br>MALE<br>MALE                 | <ul> <li>Class Name</li> <li>30</li> <li>30</li> <li>30</li> <li>30</li> <li>30</li> </ul>                                                                                                    | Search for record                                                                                                    |
|                      |       | Show 100 • • • • • • • • • • • • • • • • • •                                                                                                    | Interior           Sachine           Sachine           Rather           Rather           Rather           Rather           Interior           Rather           Rather           Interior           Rather           Interior           Interior           Interior           Interior           Interior           Interior           Interior           Interior           Interior           Interior           Interior | EMIS No.           33151 3030160084           330501 27020046           33081 30231 700201           33081 30231 700201           33081 30231 700201                                                                                                    | F F F F F F F F F F F F F F F F F F F  | pplication Status est Exempted ayment Pending ot Applied Yet ot Applied Yet ot Applied Yet                 | Cender<br>MALE<br>MALE<br>MALE<br>MALE<br>MALE         | Class Name       20       20       20       20       20       20       20       20       20       20       20                                                                                                    | Search for reco                                                                                                    |
|                      |       | Show 100 •<br>SL No<br>1<br>2<br>3<br>4<br>5<br>6                                                                                                    | Internet           SACHTING P           SACHTING P           SACHTING P           REGENTARY S           TAMELARGAN V           DIRESHIGHARY V                                                                                                    | EXIST No.           331510001600044           300500172000048           300810203700048           300810203700048           300810203700048           300810203700048           300810203700048           300810203700048           300810203700048           300810203700048           300810203700048           300810203700048           300810203700048 | ג א<br>ק<br>ק<br>א<br>א<br>א<br>א<br>א | pplication Status est Exempted asyment Pending ot Applied Vet ot Applied Vet ot Applied Vet ot Applied Vet | Cender<br>MALE<br>MALE<br>MALE<br>MALE<br>MALE<br>MALE | Class Name           50           50           50           50           50           50           50           50           50           50           50           50           50           50           50           50           50 | Search for rec<br>Action<br>Charles<br>Charles<br>Charle |

|                                                                                                    | Studiet Details                                 |               |                                                                             |     |                |                      |
|----------------------------------------------------------------------------------------------------|-------------------------------------------------|---------------|-----------------------------------------------------------------------------|-----|----------------|----------------------|
|                                                                                                    | Constitutions *                                 |               |                                                                             |     |                |                      |
|                                                                                                    | 30                                              |               |                                                                             |     |                |                      |
|                                                                                                    |                                                 |               |                                                                             |     |                |                      |
|                                                                                                    |                                                 |               | - Alter                                                                     |     |                |                      |
|                                                                                                    |                                                 |               | (Quantum Water) No. The channers<br>Man Investment That Noticing The world. |     |                |                      |
|                                                                                                    | 156 NG 7                                        |               |                                                                             |     |                |                      |
|                                                                                                    | 38 extensional                                  |               |                                                                             |     |                |                      |
|                                                                                                    | Support None of Support."                       |               | Studiot Nume in Turne A                                                     |     |                |                      |
|                                                                                                    | Enter Name *                                    |               | Marter North *                                                              |     |                |                      |
|                                                                                                    | MARON .                                         |               | 94466                                                                       |     |                |                      |
|                                                                                                    | East of Body *                                  | Respont *     |                                                                             |     |                |                      |
|                                                                                                    |                                                 |               |                                                                             |     | Scheduled Tree |                      |
| result       image         result       image         result       image <td>No.</td> <td>to the second</td> <td></td> <td></td> <td>Ne</td> <td></td>                                                                                                    | No.                                             | to the second |                                                                             |     | Ne             |                      |
| Mathematical Series of Series of Se                                |                                                 |               |                                                                             |     |                |                      |
| minimum       minimum         Second and and and and and and and and and a                                                                                                    | Communication Address                           |               |                                                                             |     |                |                      |
| Line Image: Second Second Secon                     | A00YHL * 73 PC6AA8671                           |               |                                                                             |     |                | PROMINE P            |
|                                                                                                    |                                                 |               |                                                                             |     |                |                      |
|                                                                                                    | Medium Of Instruction                           |               |                                                                             |     |                |                      |
|                                                                                                    | -better                                         |               |                                                                             |     |                |                      |
| Interest       Image: Second Second Sec                                         |                                                 |               |                                                                             |     |                |                      |
| Maximum and a second second                  | Subject Selection                               |               |                                                                             |     |                |                      |
| Autom     Autom     Autom       Automatication and     Automatication and     Automatication and       Automatication and     Automatication and     Automatication and       Automatication and     Automatication and     Automatication and       Automatication and     Automatication and     Automatication and                                                                                                    | Select Support Service *                        |               |                                                                             |     |                |                      |
| Index     Important     Important       Restants     Restant     Restant       Restant     Restant     Restant                                                                                                    |                                                 |               |                                                                             |     |                |                      |
| mixing       mixing         mixing       mixing         mixing       mixing <td< td=""><td>Kuligare Code Naame</td><td></td><td>144</td><td>un</td><td></td><td>Longuage four-prices</td></td<>                                                                                                    | Kuligare Code Naame                             |               | 144                                                                         | un  |                | Longuage four-prices |
| Intercontrol     Intercontrol       Intercontrol     Intercontrol                                                                                                    | DMIL REDWONCE REDWONCE - FREE                   |               | 34                                                                          |     |                | •                    |
| Bit Ballow (angularity state)       Image: State State S                                         | dto comerce comerce -recon                      |               |                                                                             |     |                |                      |
| in Alexand Market Market Alexand Alexand Alexa |                                                 |               |                                                                             |     |                |                      |
| in conservation of the second second se                                                                                                    | (III) ACCURATE MARGECOMPARY, (INC.)             |               | 54                                                                          | et, |                |                      |
| Exclusion                                                                                                    | (http://stoc/couples/couple/integ               |               | 24                                                                          | er, |                |                      |
| Period                                                                                                    |                                                 |               |                                                                             |     |                |                      |
|                                                                                                    | Fee Exemption                                   |               |                                                                             |     |                |                      |
|                                                                                                    | Fees Essenses Generally Gaugery Scheduled Trian |               |                                                                             |     |                |                      |
|                                                                                                    |                                                 |               |                                                                             |     |                |                      |
|                                                                                                    |                                                 |               |                                                                             |     |                |                      |
|                                                                                                    |                                                 |               |                                                                             |     |                |                      |
|                                                                                                    |                                                 |               |                                                                             |     |                |                      |
|                                                                                                    |                                                 |               |                                                                             |     |                |                      |
|                                                                                                    |                                                 |               |                                                                             |     |                |                      |
|                                                                                                    |                                                 |               |                                                                             |     |                |                      |
|                                                                                                    |                                                 |               |                                                                             |     |                |                      |
|                                                                                                    |                                                 |               |                                                                             |     |                |                      |
|                                                                                                    |                                                 |               |                                                                             |     |                |                      |
|                                                                                                    |                                                 |               |                                                                             |     |                |                      |
|                                                                                                    |                                                 |               |                                                                             |     |                |                      |
|                                                                                                    |                                                 |               |                                                                             |     |                |                      |
|                                                                                                    |                                                 |               |                                                                             |     |                |                      |
|                                                                                                    |                                                 |               |                                                                             |     |                |                      |
|                                                                                                    |                                                 |               |                                                                             |     |                |                      |
|                                                                                                    |                                                 |               |                                                                             |     |                |                      |
|                                                                                                    |                                                 |               |                                                                             |     |                |                      |
|                                                                                                    |                                                 |               |                                                                             |     |                |                      |
|                                                                                                    |                                                 |               |                                                                             |     |                |                      |
|                                                                                                    |                                                 |               |                                                                             |     |                |                      |
|                                                                                                    |                                                 |               |                                                                             |     |                |                      |
|                                                                                                    |                                                 |               |                                                                             |     |                |                      |

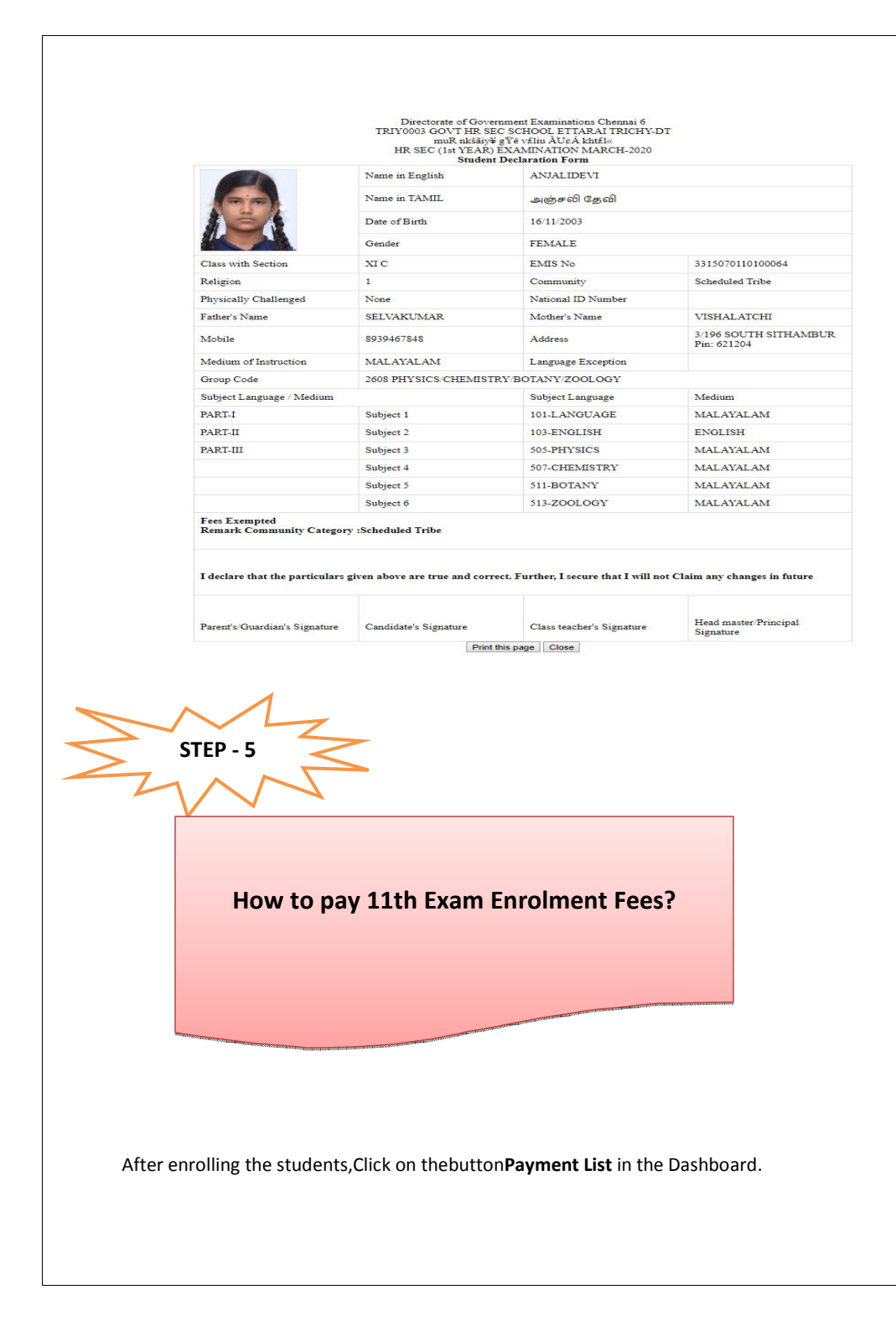

| lavigation         | ≡ | Dashboard                            |              |              |            |  |
|--------------------|---|--------------------------------------|--------------|--------------|------------|--|
| Dashboard          |   |                                      |              |              |            |  |
| Faculty Managment  | * | – Dashboard                          |              |              |            |  |
| Practical Exam     | ~ |                                      |              |              |            |  |
| Manage Exam Center | • |                                      | <u>_</u>     | <b>B</b>     | Click Here |  |
| Other Exam         | • | Pull Student<br>Data(EMIS<br>Portal) | Student List | Payment List |            |  |
|                    |   |                                      | oction       |              |            |  |

| Navigation =         | Payment List       |                     |            |        |               |        |                 |
|----------------------|--------------------|---------------------|------------|--------|---------------|--------|-----------------|
| A Dashboard          |                    |                     |            |        |               |        |                 |
| Faculty Managment    | Search For         | Payment             |            |        |               |        |                 |
| Practical Exam       | School Name (F     | or Certificate): *  |            |        | Class Name: * |        | Student Type: * |
| Manage Exam Center 🕓 | GOVT BOYS          | HR SEC SCHOOL ATTUR |            | •      | XI            | •      | Regular         |
| Other Exam           |                    |                     |            |        |               |        |                 |
|                      | _                  |                     |            |        |               |        |                 |
|                      |                    |                     |            |        |               |        |                 |
|                      |                    |                     |            |        |               |        |                 |
|                      |                    |                     |            |        |               |        |                 |
|                      | Student Lis        | sts for Payment     |            |        |               |        |                 |
|                      |                    |                     |            |        |               |        |                 |
|                      | Show All           | entries             |            |        |               |        |                 |
|                      | •                  | T. SI. No           | Name       | t) Reg | No            | Gender | n 2             |
|                      | ×                  | 1                   | KARTHICK P |        |               | MALE   | 1               |
|                      |                    |                     |            |        |               |        |                 |
|                      | Showing 1 to 1 of  | 1 entries           |            |        |               |        |                 |
|                      |                    |                     |            |        |               |        |                 |
|                      | Total Physically ( | Challenged : 0      |            |        |               |        |                 |
|                      | Total Payable An   | nount : 150         |            |        |               |        |                 |
|                      |                    |                     |            |        |               |        |                 |
|                      |                    |                     |            |        |               |        |                 |
|                      |                    |                     |            |        |               |        |                 |

Select online payment method to pay the amount for enrolled students and select the mode of payment. Refer below image.

| Navigation           | = | inner.payment-proce    | 255                  |                    |         |                 | Dashboard / Payment Process |  |
|----------------------|---|------------------------|----------------------|--------------------|---------|-----------------|-----------------------------|--|
| A Dashboard          |   |                        |                      |                    |         |                 |                             |  |
| School Management    | • | List of Transaction    | n Pending            |                    |         |                 | ~ X                         |  |
| E Faculty Managment  | • | School Name (For Certi | ficate) : CSI HIGH S | CHOOL, IKKADU      |         |                 |                             |  |
| Practical Exam       | • | Class                  |                      | Total<br>Candidate |         |                 |                             |  |
| 💄 Manage Exam Center | • | NTSE Exam              | Examination          | 6                  | 6       | ONLINE -        |                             |  |
| Other Exam           | • | 🔘 Credit Card 🧉        | ) Debit Card (       | ) SBI Net Banking  | Net Bar | nking On Others |                             |  |
|                      |   |                        |                      |                    |         |                 |                             |  |
|                      |   |                        |                      |                    |         |                 |                             |  |

Select the payment mode and complete the transaction and wait for a while it will redirect to the success page of our application.

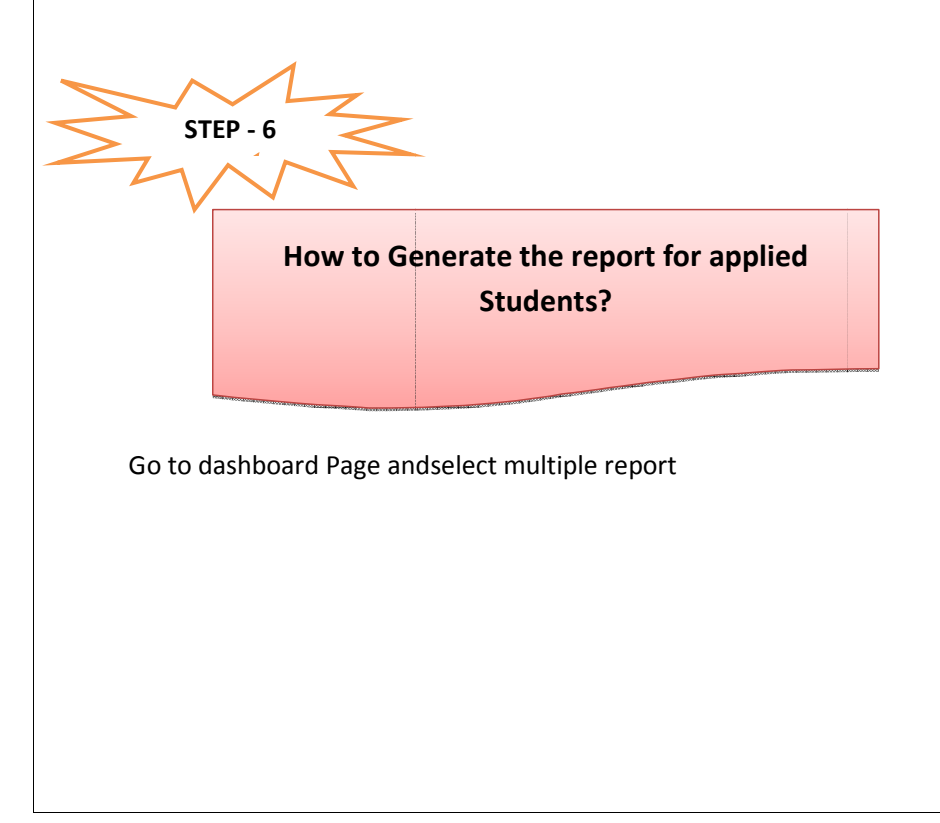

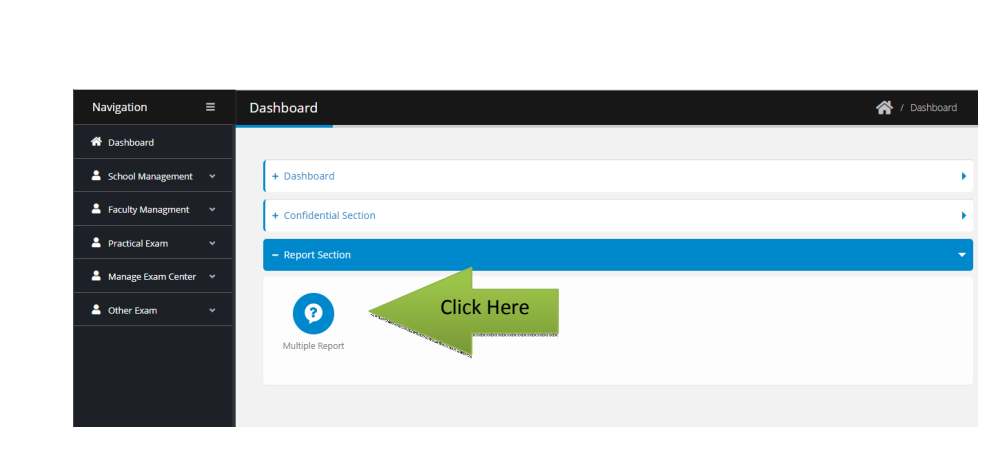

Next Screen will appear. Select the report and your school to download it in pdf format

| I color       I color form       Selet fayor:       Selet fayor:       Sele                                                                                                    | Navigation        |   | Report Group                  |   |                         |   |                     |     |
|----------------------------------------------------------------------------------------------------|-------------------|---|-------------------------------|---|-------------------------|---|---------------------|-----|
| I vold volge       Multiple Report Details <ul> <li>Multiple Report Details</li> <li>Report volge ye *             <ul> <li>CASB 30</li> <li>Se the Report Net all</li> <li>Se the Report Net all</li></ul></li></ul>                                                                                                    | Dashboard         |   |                               |   |                         |   |                     |     |
| Ansatalaan     Ansatalaan     Ansatalaan <th>Faculty Managment</th> <th></th> <th>Multiple Report Details</th> <th></th> <th></th> <th></th> <th></th> <th>~ ×</th>                                                                                                    | Faculty Managment |   | Multiple Report Details       |   |                         |   |                     | ~ × |
| CASS-20 Income field  CASS-20 Income field  CCASS-20 Income field  CCASS-20 Income field | Practical Exam    | * | Report Group Type: *          |   | Select Report:          |   | Select Report Type: |     |
| Image: Control       Image: Control         Image: Control       Image: Control         Image: Control       Image: Con                                                                                                    | Manage Exam Cente | • | CLASS-XI                      | • | Class - XI Nominal Roll | • | Pdf                 | •   |
|                                                                                                    | Other Exam        | * | For School *                  |   |                         |   |                     |     |
|                                                                                                    |                   |   | GOVT BOYS HR SEC SCHOOL ATTUR | - |                         |   |                     |     |
|                                                                                                    |                   |   | 🛓 Get Class - XI Nominal Roll |   |                         |   |                     |     |
|                                                                                                    |                   |   |                               |   |                         |   |                     |     |
|                                                                                                    |                   |   |                               |   |                         |   |                     |     |
|                                                                                                    |                   |   |                               |   |                         |   |                     |     |
|                                                                                                    |                   |   |                               |   |                         |   |                     |     |
|                                                                                                    |                   |   |                               |   |                         |   |                     |     |
|                                                                                                    |                   |   |                               |   |                         |   |                     |     |
|                                                                                                    |                   |   |                               |   |                         |   |                     |     |
|                                                                                                    |                   |   |                               |   |                         |   |                     |     |
|                                                                                                    |                   |   |                               |   |                         |   |                     |     |
|                                                                                                    |                   |   |                               |   |                         |   |                     |     |
|                                                                                                    |                   |   |                               |   |                         |   |                     |     |
|                                                                                                    |                   |   |                               |   |                         |   |                     |     |
|                                                                                                    |                   |   |                               |   |                         |   |                     |     |
|                                                                                                    |                   |   |                               |   |                         |   |                     |     |
|                                                                                                    |                   |   |                               |   |                         |   |                     |     |
|                                                                                                    |                   |   |                               |   |                         |   |                     |     |
|                                                                                                    |                   |   |                               |   |                         |   |                     |     |
|                                                                                                    |                   |   |                               |   |                         |   |                     |     |
|                                                                                                    |                   |   |                               |   |                         |   |                     |     |
|                                                                                                    |                   |   |                               |   |                         |   |                     |     |
|                                                                                                    |                   |   |                               |   |                         |   |                     |     |
|                                                                                                    |                   |   |                               |   |                         |   |                     |     |
|                                                                                                    |                   |   |                               |   |                         |   |                     |     |
|                                                                                                    |                   |   |                               |   |                         |   |                     |     |
|                                                                                                    |                   |   |                               |   |                         |   |                     |     |
|                                                                                                    |                   |   |                               |   |                         |   |                     |     |
|                                                                                                    |                   |   |                               |   |                         |   |                     |     |

| 326_ClassXINominal_Roll_2019-11-04_171505.pdf |           |             |                                  |                                 |                            |          |     |           |
|-----------------------------------------------|-----------|-------------|----------------------------------|---------------------------------|----------------------------|----------|-----|-----------|
|                                               |           |             | Directorat                       | e of Govt Examina               | tion, Chennai -6           |          |     |           |
|                                               |           |             | GOVT<br>அரசு ஆண்க                | BOYS HR SEC SC<br>ள் மேல்நிலைப் | HOOL ATTUR<br>பள்ளி , ஆத்த | ph .     |     |           |
|                                               |           | Hig         | gher Secondary -                 | First Year Nominal              | Roll Report - Ma           | irch - 2 | 019 |           |
|                                               | Section : | SNo :       | 1                                | Group: 2503                     | 3                          |          | Sub | Medium    |
|                                               | В         | Name        | : SAKTHIVEL                      | .т                              |                            | 1        | 101 | TAMIL     |
|                                               |           | Name in T   | amil: சக்திவேல்<br>ne : THAMBUSA | ¢<br>MY                         |                            | 2        | 103 | ENGLISH   |
|                                               |           | DOB         | : 1/30/04 12:                    | Gender :                        | MALE                       | 3        | 105 | TAMIL     |
|                                               |           | Religion    | : Buddhists                      | Med. of                         | TAMIL                      | 4        | 107 | TAMIL     |
|                                               |           | Community   | : SC-                            | EMIS No.                        | 3315130301600              | 5        | 109 | TAMIL     |
|                                               |           | Diff. abled | : N                              | Nation ID ;                     |                            | 6        | 141 | TAMIL     |
|                                               | Section : | SNo :       | 2                                | Group: 2704                     | 4                          |          | Sub | Medium    |
|                                               | F         | Name        | : KARTHICK                       | P                               |                            | 1        | 101 | MALAYALAN |
|                                               |           | Name in T   | amil: đingga i                   | 1                               |                            | 2        | 103 | ENGLISH   |
|                                               | 36        | Father Nan  | ne : PALANI                      | Querter                         | 11115                      | 3        | 145 | MALAYALAN |
|                                               |           | Religion    | : Arrur01 12:<br>: Buddhists     | Med. of                         | MALE                       | 4        | 149 | MALAYALAN |
|                                               |           | Community   | : General                        | EMIS No. ;                      | 3305081270200              | 5        | 155 | MALAYALAN |
|                                               |           | Diff. abled | : N                              | Nation ID -                     | 040                        | 6        |     | MALAYALAN |

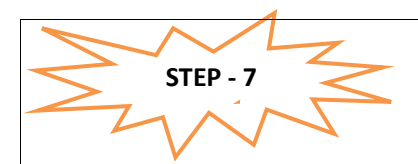

## Faculty Details update by Schools

- Faculties available at EMIS may be pulled in similar way like Candidate Data .
- Faculties handling SSLC (X STD) / Hr.Sec may alone updated

# Faculty Management

| Navigation                                            | =                               | Faculty                                                     |                    |            |                         |                  |              |                      |                  | Dashboard       | / Fa        |
|-------------------------------------------------------|---------------------------------|-------------------------------------------------------------|--------------------|------------|-------------------------|------------------|--------------|----------------------|------------------|-----------------|-------------|
|                                                       |                                 | Tucuty                                                      |                    |            |                         | D                | JI Fac       |                      | ata              | 0001100010      |             |
| A Dashboard                                           |                                 |                                                             |                    |            |                         | PI               | un rac       | uity D               | dld              |                 |             |
| Faculty Managment                                     | •                               | Faculty                                                     |                    |            |                         |                  |              |                      |                  | 🛓 Pul A         | I Faculties |
| Practical Exam                                        | *                               | Show 10 🔹 en                                                | tries              |            |                         |                  |              |                      |                  | Search for      | records     |
| Amanage Exam Cent                                     | er 🔻                            | SI. No                                                      | †. Name            |            | Email                   |                  |              |                      |                  | Actio           | n           |
| 🎍 Other Exam                                          | •                               | 1                                                           | YUVARAJ A          |            | yuvasn                  | nile88@gmail.com |              |                      |                  | ď               |             |
|                                                       |                                 | 2                                                           | CHANDRASEKAR V     |            | chandr                  | rasekar12367@gm  | ail.com      |                      |                  | ď               |             |
|                                                       |                                 | 3                                                           | DHANASEKARAN S     |            | dhanal                  | kavin@gmail.com  |              |                      |                  | ď               |             |
|                                                       |                                 | 4                                                           | GOWRI N            |            | gowria                  | inbu@gmail.com   |              |                      |                  | ď               |             |
|                                                       |                                 | 5                                                           | VANITHAKUMARI S    |            | vanitha                 | akumari26308@gr  | nail.com     |                      | EDIT             | ď               |             |
|                                                       |                                 | 6                                                           | SELVARAJ P         |            | psasel                  | vaa@gmail.com    |              |                      |                  | ď               |             |
| אוד אַ גער אַ גער גער גער גער גער גער גער גער גער גער | கள் இயக்ககம்<br>Innent pannatio | Ď                                                           |                    |            |                         |                  |              |                      | 2019-2020 -      | GBHSS /         | ATTUR       |
| Navigation                                            | ≡ F                             | aculty Details                                              |                    |            |                         |                  |              |                      | Dashbo           | ard / Faculty / | Edit        |
| A Dashboard                                           |                                 |                                                             |                    |            |                         |                  |              |                      |                  |                 |             |
| Faculty Managment                                     | *                               | Faculty Registratio                                         | in                 |            |                         |                  |              |                      |                  |                 |             |
| A Practical Exam                                      | ~                               | Faculty Name: *                                             |                    |            |                         | Gender: *        |              |                      | Date Of Birth: * |                 |             |
| A Manage Exam Cente                                   | r 🗸                             | YUVARAJ A                                                   |                    |            |                         | Male             |              | •                    | 1988-01-16       |                 |             |
| Other Fram                                            |                                 | Email: *                                                    |                    |            |                         | Mobile No: *     |              |                      | Job Type: *      |                 |             |
|                                                       |                                 | yuvasmile88@gmail                                           | com                |            |                         | 9629030618       |              |                      | PRIVATE          |                 | •           |
|                                                       |                                 | Designation: *                                              |                    | Educa      | tional Qualification: * |                  |              | Specialized S        | Subject: *       |                 |             |
|                                                       |                                 | GRADUATE TEAC                                               | HER (BT ASSISTANT) | • Pos      | t Graduate              |                  | •            | Nothing s            | elected          |                 | *           |
|                                                       |                                 | DOJ In Service: *                                           |                    | DOJ (P     | resent Job): *          |                  |              | Date Of Reti         | rement: *        |                 |             |
|                                                       |                                 |                                                             |                    | 201        | 5-09-07                 |                  |              | Date Of R            | etirement        |                 |             |
|                                                       |                                 |                                                             |                    |            | Account No: *           |                  |              | Bank IFSC C          | ode: *           |                 |             |
|                                                       |                                 | Bank Name: *                                                |                    | Bank /     |                         |                  |              |                      |                  |                 |             |
|                                                       |                                 | Bank Name: *                                                |                    | Bank /     | r Account Number        |                  |              | Enter ifsc           | Code             |                 |             |
|                                                       |                                 | Bank Name: *<br>Enter Bank Name<br>Subject Detall           |                    | Bank /     | r Account Number        |                  |              | Enter ifsc           | Code             |                 |             |
|                                                       |                                 | Bank Name: *<br>Enler Bank Name<br>Subject Detail<br>Class: | 5                  | Bank / Enk | r Account Number        |                  | Compulsory M | Enter ifsc<br>edium: | Code<br>Opt      | Ion Medium:     |             |

## District Level users for Login and to approve the schools

### Step-1 - Login

| <b>±</b>                      | SIGN IN        |
|-------------------------------|----------------|
| Username<br>Email / User Name |                |
| Password                      | Lost Password? |
| Password                      | <b>A</b>       |
| Remember Me                   | Sign In        |

# Step-2 – Identify the pending schools for approval in the Dashboard

|                         |                                |            |                               | ~       |
|-------------------------|--------------------------------|------------|-------------------------------|---------|
| Navigation =            | Dashboard                      |            |                               | 🕋 / Das |
| 👚 Dashboard             |                                |            |                               |         |
| 💄 School Management 🛛 🛩 | Verified School                | View       | Not Verified School           |         |
| 🐣 Faculty Managment 🗸 🗸 | CHENGALPATTU                   | 163        | CHENGALPATTU                  | 2       |
| Practical Exam          | KANCHEEPURAM<br>MATHURANTHAKAM | 294<br>126 | KANCHEEPURAM<br>SRIPERUMBUDUR | 1       |
|                         | SRIPERUMBUDUR                  | 77         |                               |         |
| Anage Exam Center 🗸     | SI. THOMAS MOUNT               | 124        | Total                         | 4       |
| 🚨 Other Exam 🛛 👻        | Total                          | 784        |                               |         |
|                         | + Dashboard                    |            |                               |         |
|                         | + Confidential Section         |            |                               |         |
|                         | + Deport Section               |            |                               |         |
|                         | + Report Section               |            |                               |         |
|                         |                                |            |                               |         |
|                         |                                |            |                               |         |
|                         |                                |            |                               |         |
|                         |                                |            |                               |         |
|                         |                                |            |                               |         |
|                         | 1                              |            |                               |         |
|                         |                                |            |                               |         |
|                         |                                |            |                               |         |
|                         |                                |            |                               |         |
|                         |                                |            |                               |         |
|                         |                                |            |                               |         |
|                         |                                |            |                               |         |
|                         |                                |            |                               |         |
|                         |                                |            |                               |         |
|                         |                                |            |                               |         |
|                         |                                |            |                               |         |
|                         |                                |            |                               |         |
|                         |                                |            |                               |         |

| 100 M                    |                                      |                            |                                   |                               |
|--------------------------|--------------------------------------|----------------------------|-----------------------------------|-------------------------------|
| Navigation =             | View Select School                   |                            |                                   | Dashboard / School Detail     |
| 😤 Dashboard              |                                      |                            |                                   |                               |
| 💄 School Management 🗸 🗸  | View School Detail                   |                            |                                   |                               |
| 💄 Faculty Managment 🗸 🗸  | School Name: CSI JMA MIDDLE SCHOO    | L                          |                                   |                               |
| 💄 Practical Exam 🛛 👻     | ருடாஷ்ட நுயத்த விக்யதுக்ட: சி.எஸ்    | ஆஜேஎம்.ஏ.நடுநிலைப்பள்ளி    |                                   |                               |
| 💄 Manage Exam Center 🛛 🗸 | UDISE Code: 33030902007              | DGE Cade: 1572874363       |                                   |                               |
| 🛔 Other Exam 🗸 👻         | School Type: Co-ed                   |                            |                                   |                               |
|                          | District: CHENGALPATTU               | PIN NO. 600075             | School Ladline:                   | Mobile No: 9884676592         |
|                          | Class: 8th Standard                  | School Fax:                | Contact Person Mobile: 9884676592 | Contact Person: HEPHZIBAH J P |
|                          | School Email: csijmaschoolpammal@g   | mail.com                   |                                   |                               |
|                          | Contact Person Email: hepzibahjancy@ | rgmail.com                 |                                   |                               |
|                          | School Address: No.155, Pammal Main  | Road, Pammal, Chennai - 75 |                                   |                               |
|                          | Status: *                            |                            | Change                            |                               |
|                          | Not-Verified                         |                            | - Chang                           |                               |

Step-3 - Verify the details about schools. For approval , change the status & save it.